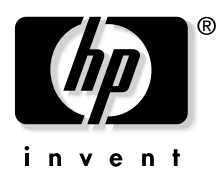

# Serie HP VP6100 Proiettore digitale Guida per l'utente

#### Nota

Copyright © 2004 di Hewlett-Packard. Tutti i diritti riservati. È severamente vietato riprodurre, trasmettere, trascrivere, memorizzare in un sistema di recupero o tradurre in qualsiasi lingua o linguaggio parti di questa pubblicazione, in qualsiasi forma o con qualsiasi mezzo, elettronico, meccanico, magnetico, ottico, chimico, manuale o altro, senza la previa autorizzazione scritta di HP.

HP non si assume alcuna responsabilità, esplicita o implicita, nei confronti del contenuto del presente scritto e non fornisce le garanzie implicite di commerciabilità o di utilizzo per scopi specifici. Inoltre, HP si riserva il diritto di rivedere questa pubblicazione e di apportare periodicamente modifiche al contenuto senza obbligo di notificazione ad alcuno.

# Sommario

| Introduzione                                                                                                    | 5          |
|----------------------------------------------------------------------------------------------------|------------|
| Istruzioni sulla sicurezza                                                                                                    | 5          |
| Contenuto della spedizione                                                                                                    | 5          |
| Descrizione del proiettore                                                                                                    | 7          |
| Proiettore                                                                                                    | 7          |
| Pannello di controllo esterno 8                                                                                                | 3          |
| Regolatore                                                                                                    | )<br>)     |
| Descrizione del telecomandoIO                                                                                                  | )          |
| Campo d'azione effettivo del telecomando I (<br>Rimozione della protezione della batteria I (<br>Sostituzione della batteria I | )<br>)<br> |
| Installazione                                                                                                    | )          |
| Dimensioni dello schermo                                                                                                    | 2          |
| Collegamento a varie apparecchiature                                                                                           | 3          |
| Funzionamento                                                                                                    | 5          |
| Avvio                                                                                                    | 5          |
| Correzione digitale della distorsione trapezoidale                                                                             | 7          |
| Regolazione automatica                                                                                                    | 3          |
| Selezione della sorgente                                                                                                    | 3          |
| Regolazioni video e audio il Sistema dei menu                                                                                  | )          |
| Scheda di consultazione rapida                                                                                                 | )          |
| Scheda delle regolazioni                                                                                                    |            |
| Scheda audio                                                                                                    | 2          |
| Scheda PIP                                                                                                    | ,<br>1     |
| Chiusura                                                                                                    | 5          |
| Manutenzione                                                                                                    | Ś          |
| Informazioni sulla lampada                                                                                                    | 5          |
| LED lampada                                                                                                    | 5          |
| Indicatore di avvertenza temperatura                                                                                           | 3          |
| 28 Accessori                                                                                                    | 3          |

| Risoluzione dei problemi     | 29 |
|------------------------------|----|
| Problemi comuni e soluzioni  | 2  |
| Messaggi di stato            | 3  |
| Specifiche                   | 3  |
| - Specifiche del proiettore  | 3  |
| Tabella dei tempi            | 3  |
| Dimensioni                   | 3  |
| Regolamentazione e sicurezza | 34 |
| Protezione da LED            | 3  |
| Protezione da mercurio.      | 3  |
| Unione Europea               | 3  |

### INTRODUZIONE

# \land Avvertenza

PER EVITARE IL RISCHIO DI SCOSSE ELETTRICHE, NON APRIRE LA CUSTODIA ESTERNA. NESSUN COMPONENTE INTERNO È RIPARABILE DALL'UTENTE. PER LA MANUTENZIONE RIVOLGERSI A PERSONALE QUALIFICATO. LEGGERE LA PRESENTE GUIDA PRIMA DI UTILIZZARE IL PROIETTORE. CONSERVARE LA GUIDA PER RIFERIMENTO FUTURO.

#### Istruzioni sulla sicurezza

- 1. Leggere la presente Guida per l'utente prima di utilizzare il proiettore e conservarla per la consultazione.
- Durante il funzionamento la lampada raggiunge temperature elevate. Lasciar raffreddare il proiettore per circa 45 minuti prima di rimuovere il complesso lampada per la sostituzione. Non utilizzare la lampada oltre il periodo di durata nominale. In caso contrario, la lampada potrebbe esplodere.
- 3. Non sostituire il complesso lampada o altro componente elettronico quando il proiettore è collegato alla presa di alimentazione.
- 4. Per ridurre il rischio di scosse elettriche, non smontare il dispositivo. Se sono necessari interventi di manutenzione o di riparazione, richiedere l'assistenza di un tecnico qualificato. Errori in fase di riassemblaggio possono provocare scosse elettriche al successivo utilizzo dell'apparecchio.
- 5. Non collocare il prodotto su tavoli, sostegni o carrelli instabili. Il prodotto potrebbe cadere, subendo seri danni.
- 6. Questo prodotto è in grado di riprodurre immagini invertite per installazioni a soffitto. Per montare l'unità, utilizzare attrezzature idonee e accertarsi che l'installazione risulti sicura.

# \land Attenzione

- Quando la lampada del proiettore è accesa, rimuovere il coperchio dell'obiettivo.
- Durante l'uso, non guardare direttamente nell'obiettivo del proiettore. L'intenso raggio luminoso potrebbe provocare danni alla vista.
- In alcuni Paesi, la tensione di linea NON è stabile. Questo proiettore è stato progettato per funzionare conformemente agli standard entro un'ampiezza di banda di 110 - 230 volt, ma potrebbero verificarsi guasti in caso di cadute o picchi di tensione superiori a 10 volt. Nelle aree a rischio elevato, si consiglia di utilizzare uno stabilizzatore di tensione unitamente al proiettore.

**Conservare la Guida per l'utente**: le informazioni contenute in questo manuale saranno utili per il funzionamento e la manutenzione del proiettore.

### **Contenuto della spedizione**

Il proiettore viene fornito con i cavi necessari per i collegamenti a PC o laptop standard. Disimballare con cura e verificare la presenza di tutti gli articoli elencati di seguito. Qualora uno o più articoli risultino mancanti, rivolgersi al rivenditore.

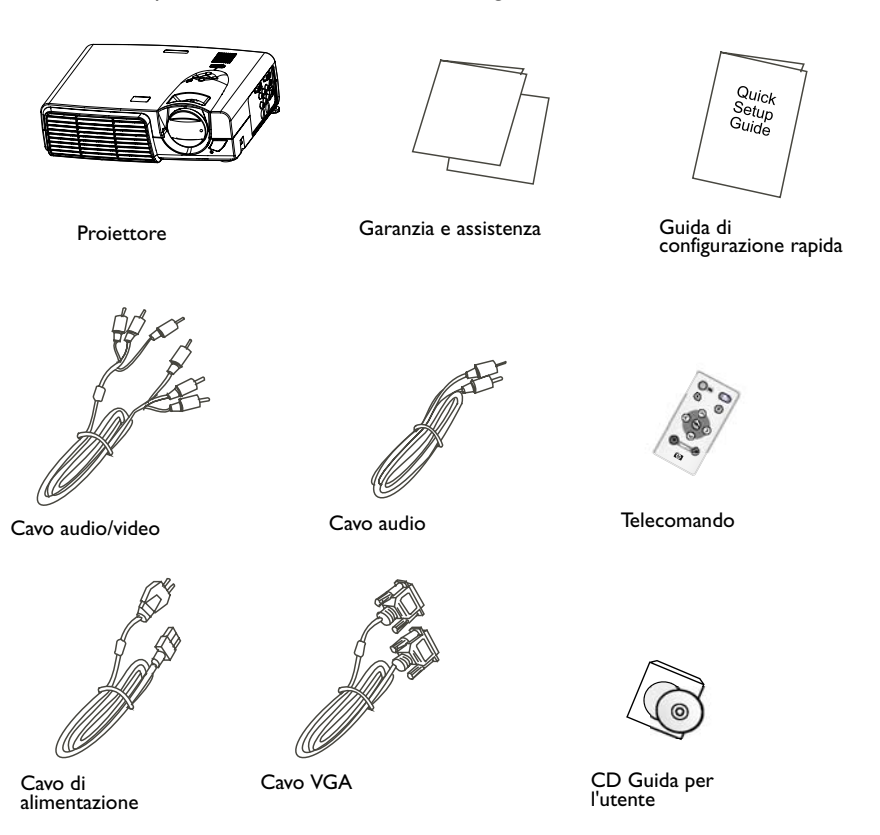

### Descrizione del proiettore

#### Proiettore

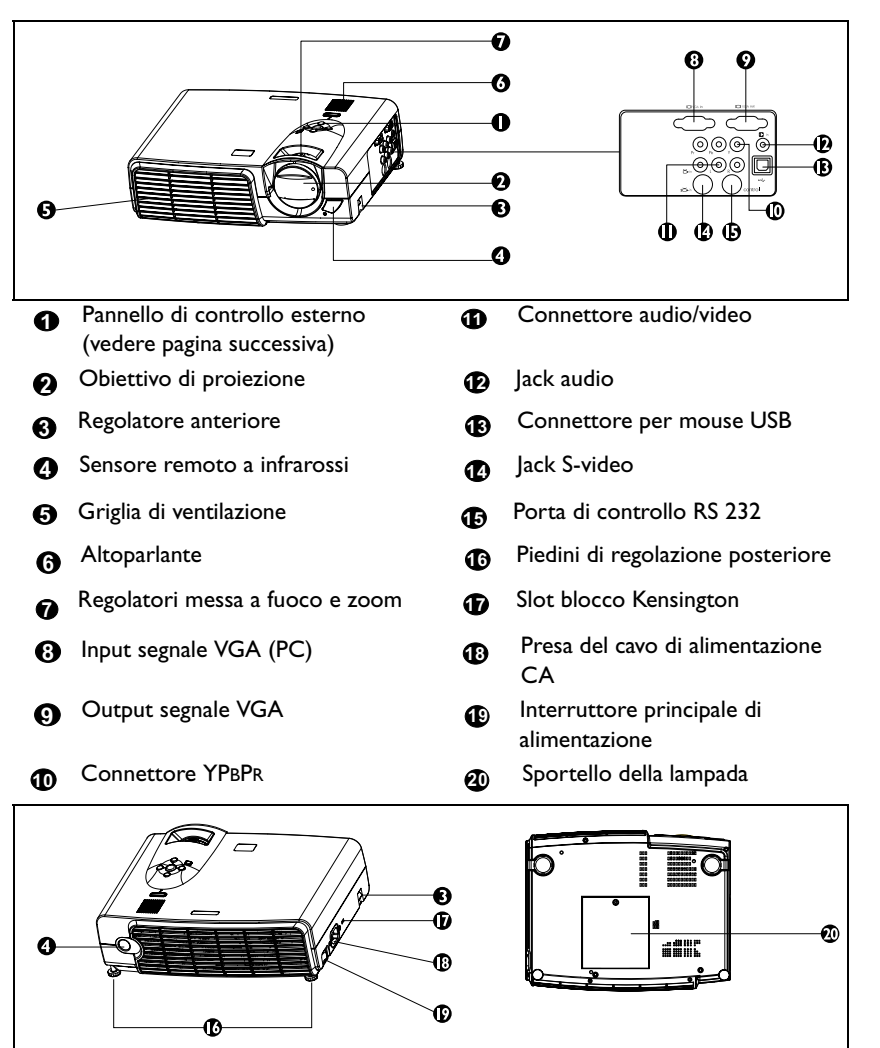

#### Pannello di controllo esterno

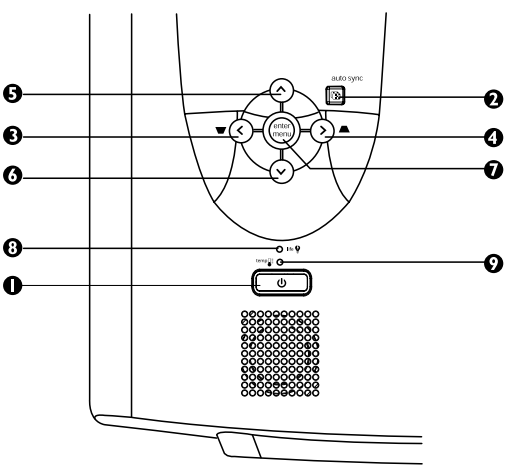

#### Alimentazione

Accende o spegne il proiettore.

#### Auto Sync

Determina automaticamente le migliori impostazioni dell'immagine per i segnali ricevuti.

#### € < 0 > € ^ 6 v

#### Menu

Menu visualizza e chiude il sistema dei menu. < e > consentono di navigare tra i menu e modificare le impostazioni. ^ e v permettono di selezionare i singoli parametri per apportare cambiamenti.

#### Indicatore della lampada

L'indicatore si illumina quando è necessario effettuare un intervento di manutenzione sulla lampada, raffreddarla o sostituirla. Consultare "Informazioni sulla lampada" a pagina 26. per informazioni dettagliate.

#### Indicatore della temperatura

L'indicatore si accende quando la temperatura del sistema è troppo elevata. Ciò può verificarsi se il proiettore viene usato in modo improprio. Consultare "Indicatore di avvertenza temperatura" a pagina 28 per informazioni dettagliate.

#### Regolatore

Il proiettore è dotato di 2 piedini di regolazione a sgancio rapido. Premere i pulsanti per regolare l'angolo di inclinazione.

- 1. Sollevare il proiettore e premere il pulsante di regolazione per rilasciare il regolatore,
- 2. che si bloccherà in posizione.

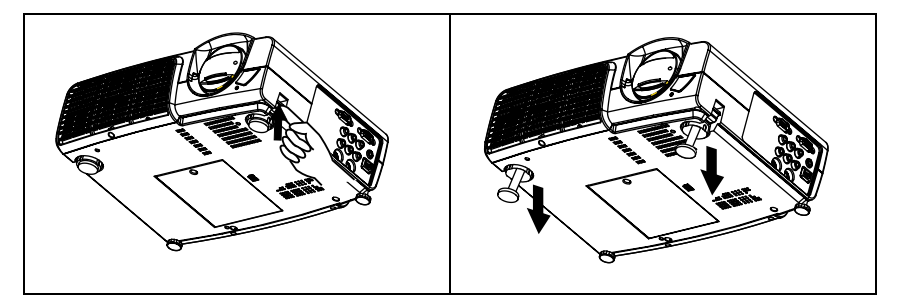

#### Funzioni del proiettore

Il proiettore integra un sistema di proiezione ottico ad alte prestazioni e un design intuitivo, che garantisce estrema affidabilità e facilità d'uso.

Il proiettore presenta le seguenti caratteristiche:

- Struttura compatta e leggerezza per una migliore portabilità
- Telecomando compatto
- Obiettivo zoom manuale di alta qualità
- Regolazione automatica per visualizzare la risoluzione ottimale delle immagini
- Correzione digitale della distorsione trapezoidale per intervenire su immagini distorte
- Controllo del bilanciamento del colore regolabile per dati/video
- Lampada di proiezione a luminosità ultraelevata
- Capacità di visualizzare 16,7 milioni di colori
- Menu su schermo in 11 lingue
- Modalità presentazione/video commutabile per visualizzazione dati/ video
- Funzione avanzata AV per immagini AV di alta qualità
- Compatibilità HDTV (YPBPR)

Nota: la luminosità dell'immagine proiettata varia in base alle condizioni di illuminazione ambientale e alle impostazioni di contrasto/luminosità.

### Descrizione del telecomando

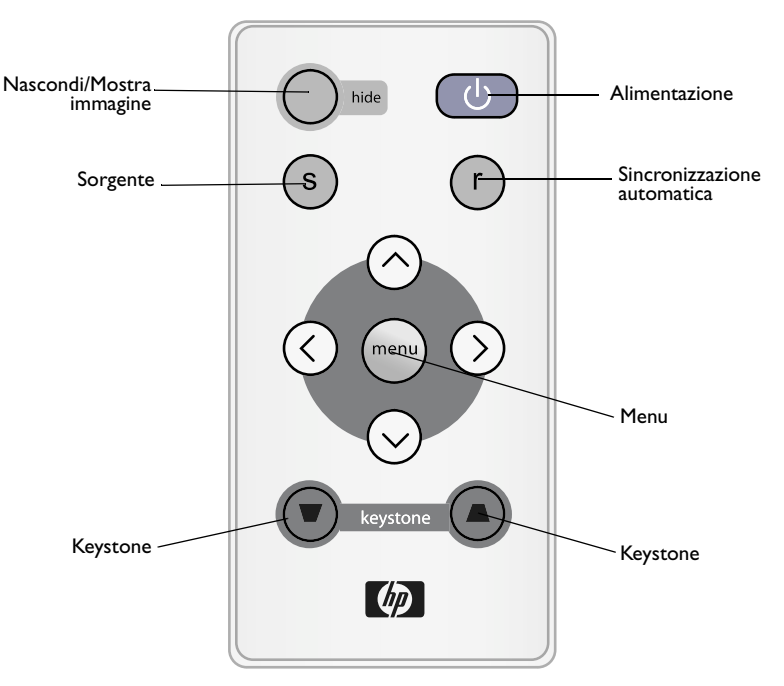

#### Campo d'azione effettivo del telecomando

I sensori del telecomando si trovano nella parte anteriore e posteriore del proiettore. Il dispositivo può funzionare in un intervallo di 30 gradi in orizzontale e 30 gradi in verticale rispetto a una linea perpendicolare ai sensori remoti. La distanza tra il telecomando e i sensori remoti deve essere inferiore a 6 metri.

#### Rimozione della protezione della batteria

Il telecomando funziona solo se è stata rimossa la protezione della batteria. Spingere la scheda in plastica fino a estrarla dal telecomando.

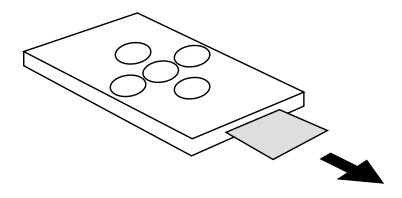

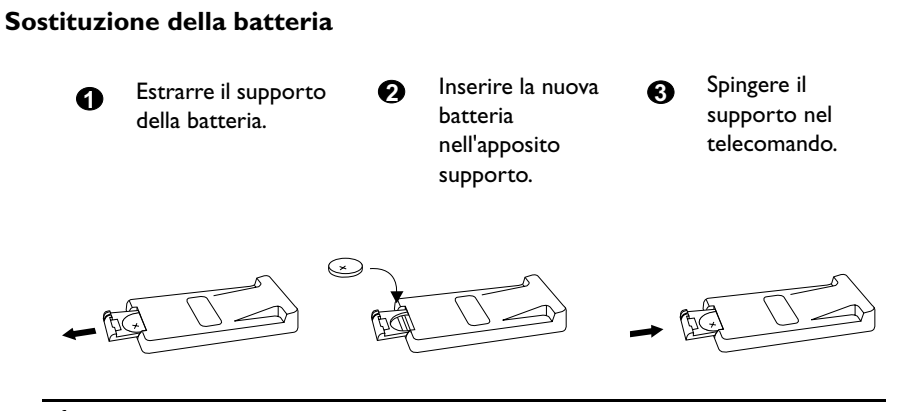

# Attenzione

Non esporre a calore e umidità eccessivi. Per evitare il rischio di esplosioni, reinserire le batterie in modo corretto. Utilizzare solo batterie del tipo consigliato dal produttore o equivalente. Attenersi alle istruzioni del produttore per lo smaltimento delle batterie.

## INSTALLAZIONE

### Dimensioni dello schermo

Posizionare il proiettore ad adeguata distanza dallo schermo, in base alla dimensione desiderata per l'immagine (vedere la tabella seguente).

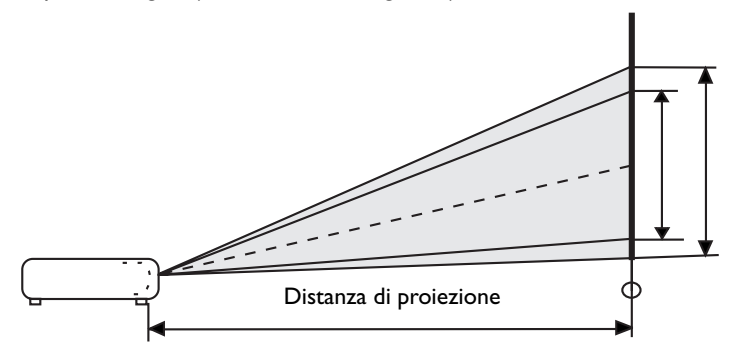

• Tabella delle dimensioni dello schermo VP6120, VP6121 (XGA)

| Distan | Distanza dallo |       | Diagonale |           |            | Distant | olleb ev |        | Diag   | onale  |        |
|--------|----------------|-------|-----------|-----------|------------|---------|----------|--------|--------|--------|--------|
| sche   | ermo           | Zoom  | minimo    | Zo<br>mas | om<br>simo | sche    | ermo     | Zoom n | ninimo | Zoom m | assimo |
| piedi  | pollici        | piedi | pollici   | piedi     | pollici    | metri   | cm       | metri  | cm     | metri  | cm     |
| 4      | 48             | 2,49  | 29,9      | 3,05      | 36,6       | I       | 100      | 0,62   | 62,2   | 0,76   | 76,2   |
| 6      | 72             | 3,73  | 44,8      | 4,57      | 54,9       | 1,5     | 150      | 0,93   | 93,3   | 1,14   | 114,3  |
| 8      | 96             | 4,98  | 59,7      | 6,10      | 73,2       | 2       | 200      | 1,24   | 124,5  | 1,52   | 152,4  |
| 10     | 120            | 6,22  | 74,7      | 7,62      | 91,4       | 2,5     | 250      | 1,56   | 155,6  | 1,91   | 190,5  |
| 12     | 144            | 7,47  | 89,6      | 9,14      | 109,7      | 3       | 300      | 1,87   | 186,7  | 2,29   | 228,6  |
| 14     | 168            | 8,71  | 104,5     | 10,67     | 128,0      | 3,5     | 350      | 2,18   | 217,8  | 2,67   | 266,7  |
| 16     | 192            | 9,96  | 119,5     | 12,19     | 146,3      | 4       | 400      | 2,49   | 248,9  | 3,05   | 304,8  |
| 18     | 216            | 11,20 | 134,4     | 13,72     | 164,6      | 4,5     | 450      | 2,80   | 280,0  | 3,43   | 342,9  |
| 20     | 240            | 12,45 | 149,4     | 15,24     | 182,9      | 5       | 500      | 3,11   | 311,2  | 3,81   | 381,0  |
| 22     | 264            | 13,69 | 164,3     | 16,76     | 201,2      | 5,5     | 550      | 3,42   | 342,3  | 4,19   | 419,1  |
| 24     | 288            | 14,94 | 179,2     | 18,29     | 219,5      | 6       | 600      | 3,73   | 373,4  | 4,57   | 457,2  |
| 26     | 312            | 16,18 | 194,2     | 19,81     | 237,7      | 6,5     | 650      | 4,04   | 404,5  | 4,95   | 495,3  |
| 28     | 336            | 17,42 | 209,1     | 21,34     | 256,0      | 7       | 700      | 4,36   | 435,6  | 5,33   | 533,4  |
| 30     | 360            | 18,67 | 224,0     | 22,86     | 274,3      | 7,5     | 750      | 4,67   | 466,7  | 5,72   | 571,5  |
| 32     | 384            | 19,91 | 239,0     | 24,38     | 292,6      | 8       | 800      | 4,98   | 497,8  | 6,10   | 609,6  |

| Distant | za dallo | Diagonale |         |           | Distan  | za dallo |             | Diag  | onale        |       |       |
|---------|----------|-----------|---------|-----------|---------|----------|-------------|-------|--------------|-------|-------|
| sche    | ermo     | Zoom      | minimo  | Zo<br>mas | simo    |          | Zoom minimo |       | Zoom massimo |       |       |
| piedi   | pollici  | piedi     | pollici | piedi     | pollici | metri    | cm          | metri | cm           | metri | cm    |
| 4       | 48       | 1,96      | 23,5    | 2,40      | 28,7    | I        | 100         | 0,49  | 48,9         | 0,60  | 59,9  |
| 6       | 72       | 2,93      | 35,2    | 3,59      | 43,I    | 1,5      | 150         | 0,73  | 73,4         | 0,90  | 89,8  |
| 8       | 96       | 3,91      | 47,0    | 4,79      | 57,5    | 2        | 200         | 0,98  | 97,8         | 1,20  | 119,8 |
| 10      | 120      | 4,89      | 58,7    | 5,99      | 71,9    | 2,5      | 250         | 1,22  | 122,3        | 1,50  | 149,7 |
| 12      | 144      | 5,87      | 70,4    | 7,19      | 86,2    | 3        | 300         | I,47  | 146,7        | I ,80 | 179,7 |
| 14      | 168      | 6,85      | 82,2    | 8,39      | 100,6   | 3,5      | 350         | 1,71  | 171,2        | 2,10  | 209,6 |
| 16      | 192      | 7,83      | 93,9    | 9,58      | 115,0   | 4        | 400         | 1,96  | 195,7        | 2,40  | 239,6 |
| 18      | 216      | 8,80      | 105,7   | 10,78     | 129,4   | 4,5      | 450         | 2,20  | 220, I       | 2,70  | 269,5 |
| 20      | 240      | 9,78      | 117,4   | 11,98     | 143,7   | 5        | 500         | 2,45  | 244,6        | 2,99  | 299,5 |
| 22      | 264      | 10,76     | 129,1   | 13,18     | 158,1   | 5,5      | 550         | 2,69  | 269,0        | 3,29  | 329,4 |
| 24      | 288      | 11,74     | 140,9   | 14,37     | 172,5   | 6        | 600         | 2,93  | 293,5        | 3,59  | 359,4 |
| 26      | 312      | 12,72     | 152,6   | 15,57     | 186,9   | 6,5      | 650         | 3,18  | 317,9        | 3,89  | 389,3 |
| 28      | 336      | 13,70     | 164,3   | 16,77     | 201,2   | 7        | 700         | 3,42  | 342,4        | 4,19  | 419,3 |
| 30      | 360      | 14,67     | 176,1   | 17,97     | 215,6   | 7,5      | 750         | 3,67  | 366,8        | 4,49  | 449,2 |
| 32      | 384      | 15,65     | 187,8   | 19,17     | 230,0   | 8        | 800         | 3,91  | 391,3        | 4,79  | 479,1 |

• Tabella delle dimensioni dello schermo VP6110, VP6111 (SVGA)

#### Collegamento a varie apparecchiature

L'altoparlante interno è adatto per proiezioni destinate a poche persone. In caso di pubblico più numeroso, è possibile collegare direttamente la sorgente audio a un impianto audio separato.

#### Apparecchiatura HDTV

Il proiettore è in grado di riprodurre varie modalità di visualizzazione televisiva ad alta definizione. Di seguito vengono elencate alcune di queste sorgenti:

Riproduttore VHS digitale (D-VHS)

Ricevitore satellitare HDTV

Sintonizzatori DTV

Riproduttore DVD

La maggior parte di queste sorgenti offre un output video analogico, un output VGA standard o un formato YPBPR (predefinito).

Il proiettore è in grado di ricevere dati HDTV tramite un connettore YPBPR. Per visualizzare immagini HDTV, utilizzare un cavo HDTV standard.

La funzione HDTV supporta i seguenti standard:

- 480i 480p
- 720p 1080i

Consultare "Regolazioni video e audio -- il Sistema dei menu" a pagina 19 per informazioni sulle opzioni HDTV dell'OSD.

#### Collegamento a varie apparecchiature

Il collegamento del proiettore a un computer, un notebook, un videoregistratore o ad altri sistemi richiede soltanto pochi secondi. Tuttavia, per la connessione a computer Macintosh è necessario un adattatore Mac.

I. Computer

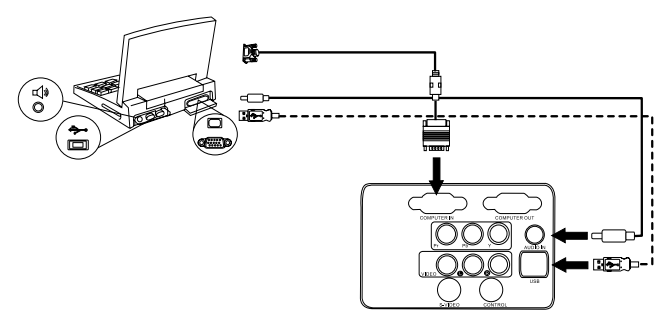

Se si dispone di telecomando con funzioni mouse, non occorre alcun cavo USB.

2. Riproduttore DVD o HDTV

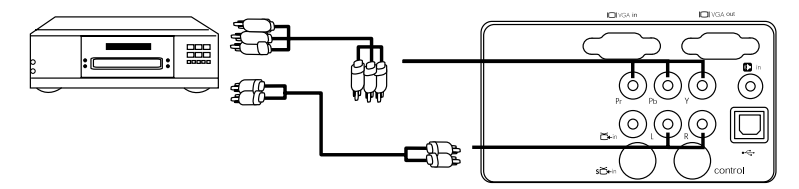

3. Dispositivo S-video

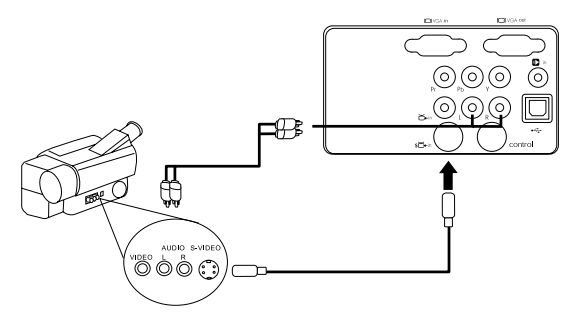

4. Dispositivo video o VCR

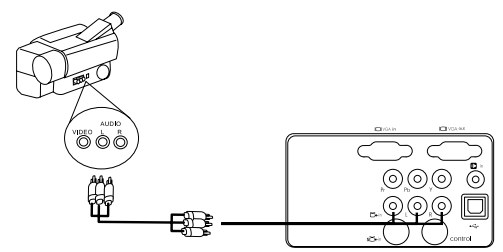

5. Monitor

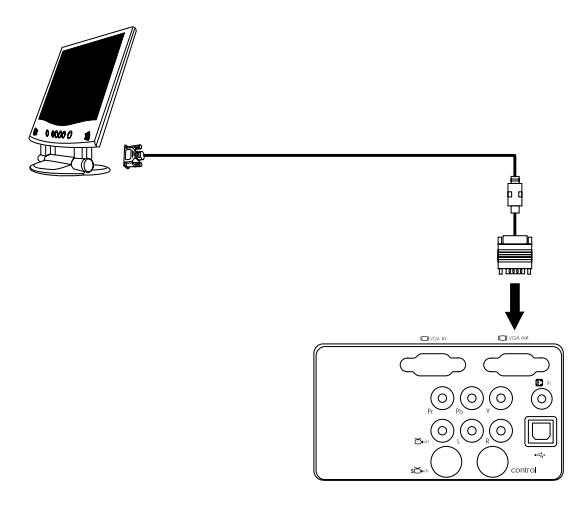

# FUNZIONAMENTO

### Αννίο

1. Inserire un'estremità del cavo di alimentazione nel proiettore e l'altra in una presa a parete.

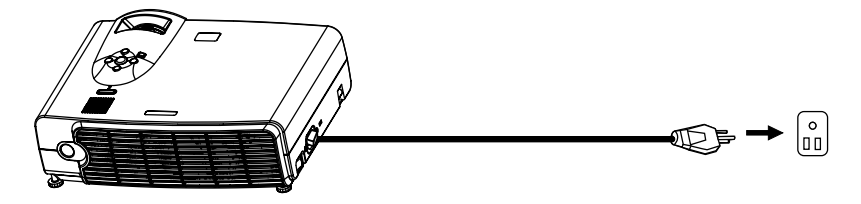

2. Premere l'interruttore principale di alimentazione per accendere il sistema.

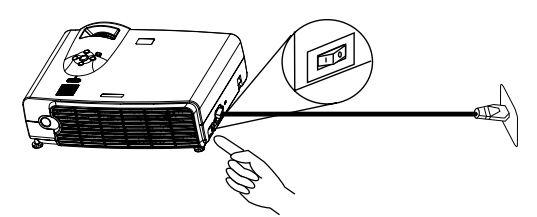

3. Premere e tenere premuto il **pulsante di alimentazione** per avviare l'unità. Il pulsante di alimentazione retroilluminato lampeggia in blu e si accende quando viene attivata l'alimentazione

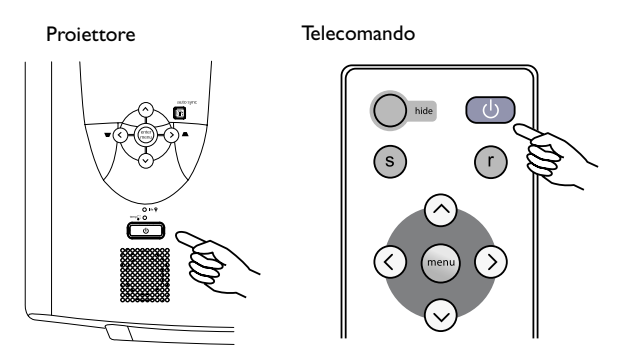

(quando l'alimentazione viene disattivata, è necessario attendere un periodo di raffreddamento di 120 secondi prima di poter riavviare il proiettore).

4. Accendere tutte le apparecchiature collegate.

#### Correzione digitale della distorsione trapezoidale

La distorsione trapezoidale si verifica quando l'immagine proiettata è notevolmente più larga nella parte superiore o in quella inferiore. Per correggere tale effetto, premere il

tasto di scelta rapida KEYSTONE — / 🖝 sul pannello di controllo del proiettore o sul telecomando, quindi regolare la barra di scorrimento con l'indicazione Keystone, in

base alle necessità. Premere 📥 se la parte superiore dell'immagine è troppo larga.

Premere 🛡 se la parte inferiore dell'immagine è troppo larga.

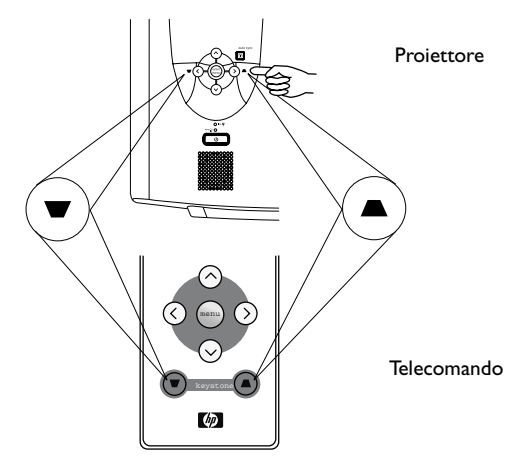

### **Regolazione automatica**

In alcuni casi potrebbe essere necessario ottimizzare manualmente la qualità dell'immagine. A tale scopo, premere il tasto AUTO sul pannello di controllo del proiettore o sul telecomando. Dopo 3 secondi, la funzione di regolazione automatica intelligente incorporata nel proiettore modifica le impostazioni per ottenere la migliore qualità dell'immagine.

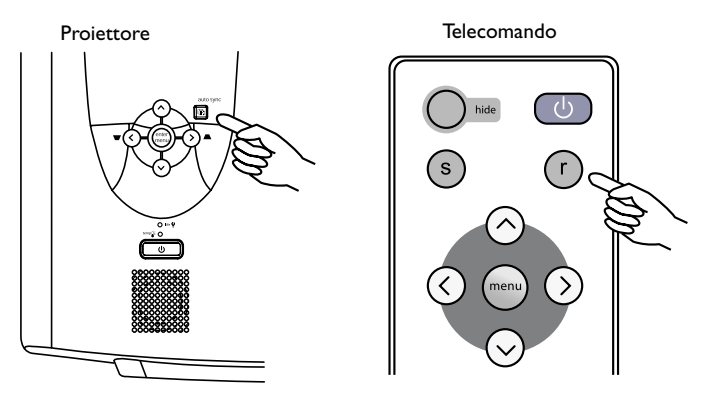

#### Selezione della sorgente

Se sono disponibili più sorgenti di input, selezionarne una premendo il tasto SOURCE sul telecomando o nel sistema dei menu.

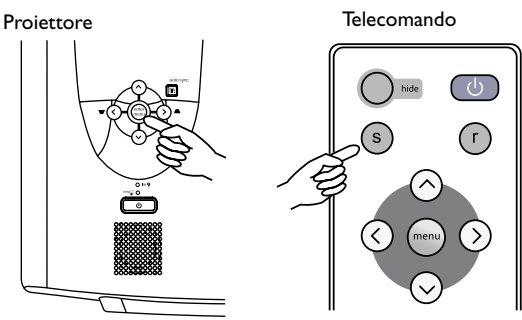

### Regolazioni video e audio -- il Sistema dei menu

- I. Premere il pulsante **Menu** sul proiettore o sul telecomando.
- Premere < o > per selezionare il menu desiderato.
- 3. Premere v o <sup>A</sup> per selezionare il parametro desiderato.
- 4. Premere < o > per modificarne l'impostazione o aprire un sottomenu.
- 5. Per modificare un altro parametro, selezionarlo premendo **v** o **^**.
- Per passare a un altro menu, premere il pulsante Menu, quindi selezionarlo tramite < o >.
- 7. Per chiudere il sistema dei menu, premere una o più volte il pulsante Menu.

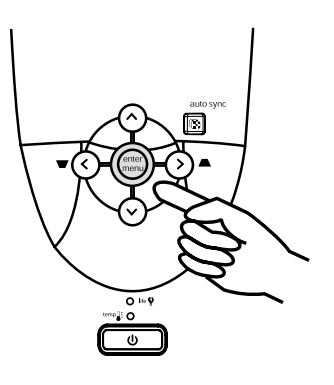

#### Scheda di consultazione rapida

| FUNZIONE                                           | DESCRIZIONE                                                                                           |
|----------------------------------------------------|----------------------------------------------------------------------------------------------------|
| Source<br>(Sorgente)                               | Seleziona la sorgente dell'immagine<br>*Questa funzione dipende dall'impostazione Scansione sorgente. |
| Keystone                                           | Corregge i bordi inclinati dell'immagine.                                                             |
| Modalità<br>Picture<br>(Immagine)                  | Aggiusta l'immagine per il tipo di input.                                                             |
| Auto-sync<br>(Sincronizza-<br>zione<br>automatica) | Esegue la sincronizzazione con il segnale di input.                                                   |
| Aspect ratio<br>(Rapporto di<br>formato)           | Seleziona le proporzioni dell'immagine.                                                               |

### Scheda delle regolazioni

| FUNZIONE                               | DESCRIZIONE                                                                                                    |  |  |  |
|----------------------------------------|----------------------------------------------------------------------------------------------------|--|--|--|
|                                        | Aumenta o diminuisce la luminosità dell'immagine.                                                                                         |  |  |  |
| Brightness<br>(Luminosità)             |                                                                                                    |  |  |  |
|                                        | Imposta la differenza tra aree chiare e scure.                                                                                            |  |  |  |
| Contrast<br>(Contrasto)                |                                                                                                    |  |  |  |
| Frequency<br>(Frequenza)               | Regola i tempi in base al segnale di input.<br>*Questa funzione è disponibile solo se la sorgente di input è impostata su PC.             |  |  |  |
| Tracking<br>(Puntamento)               | Regola la sincronizzazione in base al segnale di input.<br>*Questa funzione è disponibile solo se la sorgente di input è impostata su PC. |  |  |  |
|                                        | Sposta l'immagine in alto o in basso.                                                                                                    |  |  |  |
| V position<br>(Posizione<br>verticale) | *Questa funzione è disponibile solo se la sorgente di input è impostata su PC.                                                            |  |  |  |
| Saturation                             | Regola l'intensità dei colori.                                                                                                    |  |  |  |
| (Saturazione)                          | *Questa funzione è disponibile solo se la sorgente di input è impostata su Video.                                                         |  |  |  |
| Tint (Tono)                            | Incrementa la tonalità di rosso o verde dei colori.<br>*Questa funzione è disponibile solo se la sorgente di input è impostata su Video.  |  |  |  |
| Sharpness<br>(Nitidezza)               | Accentua o diminuisce la nitidezza dell'immagine.<br>*Questa funzione è disponibile solo se la sorgente di input è impostata su Video.    |  |  |  |
| Color temp<br>(Temp. colore)           | Incrementa la tonalità di rosso o blu dei colori.                                                                                         |  |  |  |

#### Scheda audio

| FUNZIONE            | DESCRIZIONE                                     |
|---------------------|-------------------------------------------------|
| Mute<br>(Disattiva) | Interrompe l'emissione audio.                   |
| Volume              | Modifica l'intensità audio.                     |
| Treble (Alti)       | Modifica l'intensità delle frequenze più alte.  |
| Bass (Bassi)        | Modifica l'intensità delle frequenze più basse. |

### Scheda di configurazione

| FUNZIONE                               | DESC                                                                                                    | RIZIONE                       |  |  |  |
|----------------------------------------|----------------------------------------------------------------------------------------------------|-------------------------------|--|--|--|
| Language<br>(Lingua)                   | Seleziona la lingua dei menu. Utilizzare il tasto < / > per selezionare la<br>lingua desiderata.                                           |                               |  |  |  |
|                                        | Regola l'immagine in base alla pos                                                                                                    | sizione del proiettore.       |  |  |  |
|                                        | I. Predefinito                                                                                                    | 2. Attacco a soffitto         |  |  |  |
| Position                               |                                                                                                    |                               |  |  |  |
| (Posizione)                            | 3 Projezione scherme                                                                                                    | 4. Attacco a soffitto e       |  |  |  |
|                                        | s. Prolezione schermo                                                                                                    | proiezione schermo posteriore |  |  |  |
| Source scan<br>(Scansione<br>sorgente) | Stabilisce se il proiettore deve ric                                                                                                    | cercare un segnale di input.  |  |  |  |
| OSD position<br>(Posizione OSD)        | Seleziona la posizione del menu s                                                                                                    | su schermo.                   |  |  |  |
| OSD timeout<br>(Timeout OSD)           | Stabilisce per quanto tempo il menu su schermo deve rimanere aperto.                                                                       |                               |  |  |  |
|                                        | Auto-off (Spegnimento automatico)<br>Imposta l'intervallo che deve trascorrere prima dello spegnimento in<br>mancanza di segnale di input. |                               |  |  |  |
| Advanced<br>(Avanzate)                 | <b>Lamp saver (Risparmio lampada)</b><br>Imposta un'emissione luminosa più bassa, per prolungare la vita utile<br>della lampada.           |                               |  |  |  |
|                                        | <b>Lamp reset (Ripristina lampada)</b><br>Reimposta le ore di utilizzo in caso di nuova lampada.                                           |                               |  |  |  |
|                                        | Reset menu (Ripristina menu<br>Riporta tutte le impostazioni ai v                                                                          | u)<br>ralori predefiniti.     |  |  |  |

#### Scheda PIP

Queste funzioni sono disponibili solo se la sorgente di input è impostata su PC e se è stata collegata anche una sorgente video o S-video.

| FUNZIONE                   | DESCRIZIONE                                                                                                    |  |  |  |  |
|----------------------------|----------------------------------------------------------------------------------------------------|--|--|--|--|
| Source<br>(Sorgente)       | Seleziona una sorgente di input per PIP (Picture-In-Picture).                                                              |  |  |  |  |
| Size<br>(Dimensioni)       | Seleziona le dimensioni PIP.<br>Utilizzare il tasto < / > per<br>selezionare la dimensione<br>PIP piccola, media o grande. |  |  |  |  |
| Position<br>(Posizione)    | Seleziona la posizione desiderata per PIP.                                                                                 |  |  |  |  |
|                            | <b>Brightness (Luminosità)</b><br>Aumenta o diminuisce la luminosità dell'immagine.                                        |  |  |  |  |
|                            | <b>Contrast (Contrasto)</b><br>Imposta la differenza tra aree chiare e scure.                                              |  |  |  |  |
| PIP Adjust<br>(Regola PIP) | Saturation (Saturazione)<br>Regola l'intensità dei colori.                                                                 |  |  |  |  |
|                            | <b>Tint (Tono)</b><br>Incrementa la tonalità di rosso o verde dei colori.                                                  |  |  |  |  |
|                            | <b>Sharpness (Nitidezza)</b><br>Accentua o diminuisce la nitidezza dell'immagine.                                          |  |  |  |  |

### Chiusura

 Premere e tenere premuto il pulsante di alimentazione. Viene visualizzato un messaggio di avviso. Per spegnere il proiettore, premere di nuovo il pulsante di alimentazione.

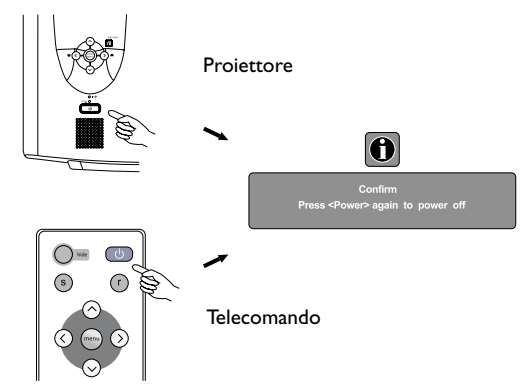

- 2. La ventola continua a funzionare per circa 2 minuti.
- 3. Premere l'interruttore principale di alimentazione per spegnere il sistema.

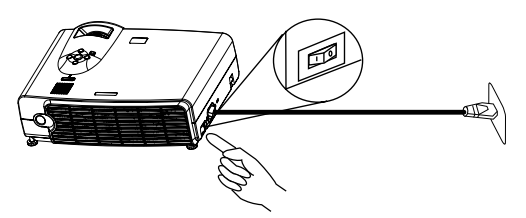

4. Scollegare il cavo di alimentazione dalla presa a muro.

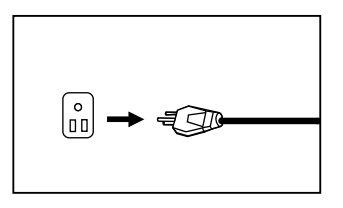

### \land Attenzione

Non scollegare il cavo di alimentazione prima che l'alimentazione sia stata disattivata o durante i due minuti necessari per il raffreddamento. A protezione della lampada in caso di errato spegnimento del proiettore, il sistema rileva il problema e, prima del riavvio, esegue un processo di raffreddamento automatico della durata di due minuti.

# MANUTENZIONE

#### Informazioni sulla lampada

#### LED lampada

| LED lampada spento | La lampada funziona correttamente.                    |
|--------------------|-------------------------------------------------------|
| LED lampada acceso | La lampada è bruciata o non adeguatamente installata. |
|                    | Sostituire la lampada.                                |

#### Sostituzione della lampada

Quando si accende il led rosso o appare un messaggio che suggerisce di sostituire la lampada, provvedere alla sostituzione o contattare il rivenditore. Se si continua a utilizzare la vecchia lampada, il proiettore potrebbe non funzionare correttamente o addirittura danneggiarsi.

# \land Avvertenza

Per ridurre il rischio di scosse elettriche, spegnere sempre il proiettore e scollegare il cavo di alimentazione prima di cambiare la lampada.

Per evitare gravi ustioni, lasciare raffreddare il proiettore per almeno 45 minuti prima di sostituire la lampada.

Per ridurre il rischio di lesioni alle dita e di danni ai componenti interni, rimuovere con attenzione i frammenti della lampada in caso di rottura.

Per evitare lesioni alle mani e/o la riduzione della qualità dell'immagine, non toccare lo scomparto vuoto della lampada dopo averla rimossa.

La lampada contiene mercurio. Per lo smaltimento della lampada, consultare le normative locali relative allo smaltimento di rifiuti pericolosi.

- Spegnere il proiettore. Scollegare il cavo di alimentazione dalla presa e dal proiettore.
- Allentare la vite e rimuovere il coperchio della lampada. Se la lampada è calda, attendere 45 minuti fino al suo raffreddamento, per evitare di scottarsi.
- 3. Allentare le 3 viti (si consiglia di utilizzare un cacciavite a testa magnetica, se possibile). Tirare l'impugnatura per rimuovere l'alloggiamento della lampada. Allentare completamente le viti per evitare lesioni alle dita. Non infilare la mano nella cassetta dopo la rimozione della lampada. Non toccare i componenti ottici interni per evitare irregolarità nei colori delle immagini proiettate.
- Sostituire la lampada con una nuova. Inserire la nuova lampada nel proiettore e stringere le viti. Viti allentate potrebbero rendere instabile il collegamento, con conseguente malfunzionamento del sistema.
- 5. Reinstallare il coperchio della lampada e stringere la vite. Non accendere l'unità se il coperchio della lampada non è inserito.
- Dopo la sostituzione della lampada, 6. accendere il proiettore e reimpostare il tempo di utilizzo totale. A tale scopo. utilizzare il sistema dei menu su selezionando schermo. Setud (Configurazione) > Advanced (Avanzate) > Lamp Reset (Ripristina lampada). Per evitare danni alla lampada. eseguire questa operazione solo in caso di sostituzione.

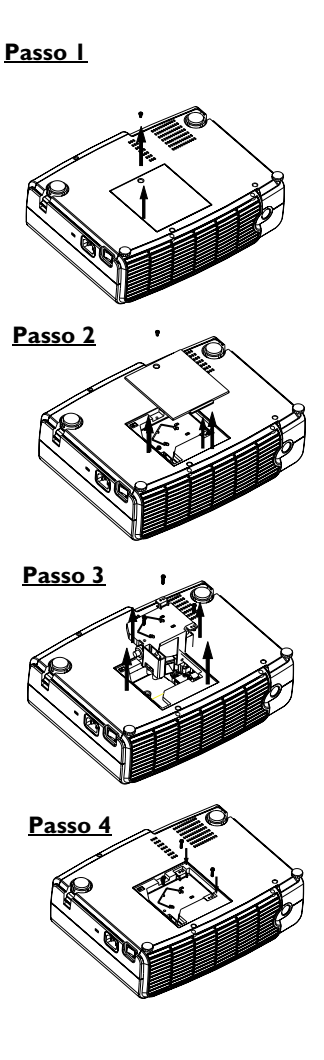

#### Indicatore di avvertenza temperatura

| Stato                           | Descrizione                                                                                                    |
|---------------------------------|----------------------------------------------------------------------------------------------------|
| LED temperatura<br>spento       | La temperatura è nella norma.                                                                                                    |
| LED temperatura<br>lampeggiante | La ventola interna non funziona correttamente. Spegnere il proiettore e contattare HP per l'assistenza.                                                                        |
| LED temperatura<br>acceso       | La temperatura interna è troppo elevata. Spegnere il proiettore<br>e accertarsi che le ventole non siano ostruite. Se il problema<br>persiste, contattare HP per l'assistenza. |

### Accessori

È possibile acquistare i seguenti accessori HP per il proiettore:

- Valigetta da trasporto
- Telecomando Premium (più cavo USB)
- Montaggio a soffitto
- Schermo mobile da 60 pollici
- Modulo lampada sostitutiva
- Cavi di alimentazione e video

# **RISOLUZIONE DEI PROBLEMI**

### Problemi comuni e soluzioni

| PROBLEMI                                                         | PROVARE LE SOLUZIONI SEGUENTI                                                                                                    |
|------------------------------------------------------------------|----------------------------------------------------------------------------------------------------|
| MANCANZA DI<br>ALIMENTA-<br>ZIONE                                | <ul> <li>Assicurarsi che il cavo di alimentazione sia completamente inserito<br/>nella relativa presa a muro.</li> <li>Assicurarsi che il cavo di alimentazione sia completamente inserito<br/>nella relativa uscita.</li> <li>Spostare l'interruttore di alimentazione in posizione "1".</li> <li>Attendere due minuti dallo spegnimento del proiettore prima di<br/>riaccenderlo.</li> </ul>                                                                                                    |
| NON VIENE<br>VISUALIZZATA<br>ALCUNA<br>IMMAGINE                  | <ul> <li>Accertarsi di aver selezionato la sorgente di input appropriata.</li> <li>Controllare che tutti i cavi siano collegati correttamente.</li> <li>Regolare la luminosità e il contrasto.</li> <li>Rimuovere il coperchio dell'obiettivo.</li> </ul>                                                                                                    |
| DISTORSIONE<br>TRAPEZOIDALE<br>DELL'IMMAGINE<br>SULLO<br>SCHERMO | <ul> <li>Riposizionare l'unità per migliorare l'angolo di proiezione sullo<br/>schermo.</li> <li>Utilizzare il tasto della <b>funzione di correzione trapezoidale</b> sul<br/>pannello di controllo del proiettore o sull'unità del telecomando.</li> </ul>                                                                                                    |
| QUALITÀ DEI<br>COLORI<br>SCADENTE                                | <ul> <li>Nel sistema dei menu, impostare la modalità in base al tipo<br/>dell'immagine visualizzata: presentazione di dati da computer o<br/>immagine video.</li> <li>Regolare luminosità, contrasto o saturazione.</li> </ul>                                                                                                    |
| IMMAGINE<br>SFOCATA                                              | <ul> <li>Premere il tasto Auto Sync sul pannello di controllo del proiettore<br/>o sul telecomando per ottenere una migliore qualità dell'immagine.</li> <li>Regolare la messa a fuoco.</li> <li>Riposizionare l'unità per migliorare l'angolo di proiezione.</li> <li>Controllare che la distanza tra unità e schermo sia compresa entro<br/>l'intervallo di regolazione dell'obiettivo.</li> </ul>                                                                                                    |
| IL TELECO-<br>MANDO NON<br>FUNZIONA                              | <ul> <li>Sostituire le batterie.</li> <li>Controllare che non vi siano ostacoli tra il telecomando e il proiettore.</li> <li>Non posizionarsi a più di 6 metri dal proiettore.</li> <li>Accertarsi che i ricevitori anteriore e posteriore non siano ostruiti.</li> <li>Se si utilizza un telecomando con funzioni mouse e pagina su/giù, assicurarsi che tra proiettore e computer sia presente una connessione USB. Alcuni modelli di computer potrebbero non essere compatibili con le funzioni mouse e pagina su/giù del proiettore tentare con un computer diverso.</li> </ul> |
| LA CONNES-<br>SIONE USB NON<br>FUNZIONA                          | <ul> <li>Il telecomando fornito con il proiettore non comprende funzioni che<br/>richiedano una connessione USB.</li> <li>Una connessione USB supporta solo determinate funzioni del<br/>telecomando. Consultare la sezione relativa al telecomando nella<br/>presente tabella.</li> </ul>                                                                                                    |

# Messaggi di stato

| Messaggi sullo<br>schermo                                                                                                    | Descrizione                                                                                                    |
|----------------------------------------------------------------------------------------------------|----------------------------------------------------------------------------------------------------|
| SEARCHING<br>(RICERCA)                                                                                                    | Il proiettore cerca un input.                                                                                                    |
| ACQUIRING<br>SIGNAL (ACQUI-<br>SIZIONE<br>SEGNALE)                                                                                             | Il proiettore ha individuato il segnale di input ed è stata avviata la<br>funzione di regolazione automatica dell'immagine.                    |
| OUT OF RANGE<br>(FUORI CAMPO)                                                                                                    | La frequenza del segnale di input supera quella del proiettore.                                                                                |
| LAMP WARNING-<br>CHANGE LAMP<br>AND RESET LAMP<br>TIMER! (AVVISO -<br>SOSTITUIRE LA<br>LAMPADA<br>E REIMPOSTARE<br>IL TIMER!)                  | La lampada è stata utilizzata per 1900 ore. Installare una nuova<br>lampada per prestazioni ottimali.                                          |
| END OF LAMP<br>LIFE. YOU MUST<br>CHANGE THE<br>LAMP SOON<br>(FINE DELLA<br>VITA UTILE<br>DELLA<br>LAMPADA.<br>SOSTITUIRLA AL<br>PIÙ PRESTO).   | La lampada è stata utilizzata per 1980 ore.                                                                                                    |
| END OF LAMP<br>LIFE. YOU MUST<br>CHANGE THE<br>LAMP NOW (FINE<br>DELLA VITA<br>UTILE DELLA<br>LAMPADA.<br>SOSTITUIRLA<br>IMMEDIATA-<br>MENTE). | La lampada è stata utilizzata per oltre 2000 ore. Il messaggio di<br>avviso viene visualizzato per 15 secondi ad ogni avvio del<br>proiettore. |

## SPECIFICHE

### Specifiche del proiettore

#### Specifiche tecniche

Nota: tutte le specifiche sono soggette a modifiche senza preavviso.

| Generali                    |                                            |  |
|-----------------------------|--------------------------------------------|--|
| Nome modello                | VP6120, VP6121 (XGA)                       |  |
|                             | VP6110, VP6111 (SVGA)                      |  |
| Parte ottica                |                                            |  |
| Sistema di visualizzazione  | I-CHIP DMD                                 |  |
| Apertura relativa           | F/2.6                                      |  |
| obiettivo                   |                                            |  |
| Lampada                     | Lampada 200 W ~ 250 W                      |  |
| Alimentazione               |                                            |  |
| elettrica                   | CA 100 ~ 240 V, 4 A, 50/60 Hz (automatica) |  |
| Consumo energetico          | 330 W (Max)                                |  |
| Parte meccanica             |                                            |  |
| Dimensioni                  | 308 mm (L) x 95 mm (A) x 238 mm (P)        |  |
| Intervallo temperatura      | da 10° a 35 °C                             |  |
| operativa                   |                                            |  |
| Peso                        | 3,1 Kg                                     |  |
| Terminale di input          |                                            |  |
| Input computer              |                                            |  |
| Input VGA                   | D-sub da 15 pin (femmina)                  |  |
| Input segnale video         |                                            |  |
| S-VIDEO                     | Porta mini DIN a 4 pin x I                 |  |
| VIDEO                       | Jack RCA xI                                |  |
| Input segnale HDTV          | Jack RCA YPBPR RCA x3                      |  |
| Input segnale audio         |                                            |  |
| Audio I                     | Porta stereo mini jack                     |  |
| Audio 2                     | Jack RCA L, R x2                           |  |
| Computer                    |                                            |  |
| Connettore per mouse<br>USB | Serie A/B xI                               |  |
| Altoparlante                | 2 watt x l                                 |  |
| Comando                     |                                            |  |
| RS-232C                     | 9 pin x l                                  |  |

### Tabella dei tempi

| Risoluzione | Sinc O (kHz) | Sinc V (Hz) | Note      |
|-------------|--------------|-------------|-----------|
| 640×350     | 31,5         | 70,1        |           |
| 640×400     | 37,9         | 85, I       | VESA      |
| 720×400     | 31,5         | 70,0        |           |
| 720×400     | 37,9         | 85, I       | VESA      |
| 640×480     | 31,5         | 60,0        | VESA      |
| 640×480     | 37,9         | 72,8        | VESA      |
| 640×480     | 35           | 66,7        | Macintosh |
| 640×480     | 43,3         | 85,0        | VESA      |
| 800×600     | 35,2         | 56,3        | VESA      |
| 800×600     | 37,9         | 60,3        | VESA      |
| 800×600     | 46,9         | 75,0        | VESA      |
| 800×600     | 48,1         | 72,2        | VESA      |
| 800×600     | 53,7         | 85, I       | VESA      |
| 832×624     | 49,7         | 74,5        | Macintosh |
| 1024x768    | 48,4         | 60,0        | VESA      |
| 1024x768    | 56,5         | 70,1        | VESA      |
| 1024x768    | 60,0         | 75,0        | VESA      |
| 1024x768    | 68,7         | 85,0        | VESA      |
| 1280×1024   | 64,0         | 60,0        | VESA      |

# DIMENSIONI

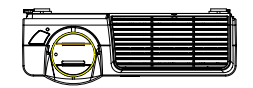

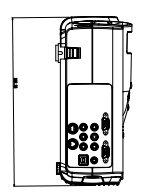

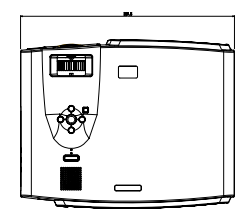

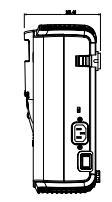

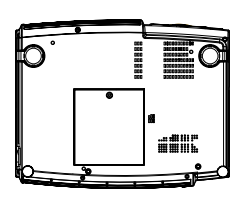

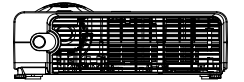

Unità: mm

# **REGOLAMENTAZIONE E SICUREZZA**

Questa sezione contiene informazioni relative alla conformità del proiettore digitale alle normative di alcuni Paesi. Qualsiasi modifica apportata al proiettore digitale non espressamente approvata da Hewlett-Packard potrebbe annullare l'autorizzazione all'uso del proiettore in tali Paesi.

#### Protezione da LED

Le porte a infrarossi sul proiettore digitale sono classificate come dispositivi LED (con diodi a emissione luminosa) di Classe I in base allo standard internazionale CEI 825-1 (EN 60825-1). Questo dispositivo non è considerato pericoloso, tuttavia è opportuno adottare le seguenti precauzioni:

- Se l'unità necessita di manutenzione, contattare un centro di assistenza HP autorizzato.
- Non tentare di effettuare regolazioni sull'unità.
- Non fissare il LED a infrarossi. Ricordare che il fascio di radiazioni è invisibile.
- Non tentare di mettere a fuoco il fascio emesso dal LED a infrarossi con un dispositivo ottico.

#### Protezione da mercurio.

**Avvertenza:** la lampada del proiettore digitale contiene una piccola quantità di mercurio. In caso di rottura della lampada, aerare l'ambiente. Per salvaguardare l'ambiente, attenersi alle opportune regolamentazioni per lo smaltimento delle lampade. Per informazioni su smaltimento o riciclo, contattare gli enti locali preposti o Electronic Industries Alliance (www.eiae.org)

#### **Unione Europea**

**NOTA**: per l'identificazione, al prodotto è stato assegnato uno specifico numero modello. Tale numero modello viene indicato nella dichiarazione seguente e non va confuso con il nome di mercato e il numero di prodotto.

| DICHIARAZIONE DI CONFORMITÀ                                                                      |                                                              |  |  |  |
|--------------------------------------------------------------------------------------------------|--------------------------------------------------------------|--|--|--|
| In base                                                                                          | e alla Guida ISO/CEI 22 e EN 45014                           |  |  |  |
| Nome produttore:                                                                                 | Hewlett Packard Company                                      |  |  |  |
| Indirizzo produttore:                                                                            | Hewlett Packard Company                                      |  |  |  |
|                                                                                                  | Digital Projection & Imaging                                 |  |  |  |
|                                                                                                  | 1000 NE Circle Blvd.                                         |  |  |  |
|                                                                                                  | Corvallis, OR 97330-4239                                     |  |  |  |
| Dichiara, che il(I) prodotto(I):                                                                 |                                                              |  |  |  |
| Nome prodotto:                                                                                   | Proiettore digitale HP                                       |  |  |  |
| Numero(i) modello:                                                                               | VP6120, VP6121, VP6110, VP6111                               |  |  |  |
| Numero(i) modello legale(i):                                                                     | CRVSB-03HE                                                   |  |  |  |
| È conforme alle seguenti spec                                                                    | ifiche di prodotto:                                          |  |  |  |
| Sicurezza: CEI 60950:1991 +A                                                                     | 1,A2,A3,A4 / EN 60950:1992+A1,A2,A3,A4,A11                   |  |  |  |
| CEI 60825-1:1993 +                                                                               | A1 / EN 60825-1:1994 +A11 LED Classe 1                       |  |  |  |
| GB4943-1995                                                                                      |                                                              |  |  |  |
| EMC: EN 55022: 1998 Class                                                                        | e B [1]                                                      |  |  |  |
| CISPR 24:1997 / EN 5                                                                             | 5024: 1998                                                   |  |  |  |
| CEI 61000-3-2:1995 / E                                                                           | N 61000-3-2:1995 +A1:1998 +A2:1998 +A14:2000                 |  |  |  |
| CEI 61000-3-3:1994 / EN 61000-3-3:1995                                                           |                                                              |  |  |  |
| GB9254-1998                                                                                      |                                                              |  |  |  |
| CFR Titolo 47 FCC, Pa                                                                            | rte 15 Classe B/ANSI C63.4:1992                              |  |  |  |
| AS/NZS 3548:1995 Regole e regolamentazioni della Classe B                                        |                                                              |  |  |  |
| Informazioni aggiuntive:                                                                         |                                                              |  |  |  |
| Il prodotto è inoltre conforme ai requisiti delle seguenti direttive, di cui reca il marchio CE: |                                                              |  |  |  |
| -Direttiva Bassa Tensione: 73/23/EEC                                                             |                                                              |  |  |  |
| -Direttiva EMC: 89/336/EEC                                                                       |                                                              |  |  |  |
| [1] Il prodotto è stato sottoposto a test in una tipica configurazione comprendente periferiche  |                                                              |  |  |  |
| Hewlett Packard per PC.                                                                          |                                                              |  |  |  |
| Questo dispositivo è conforme a                                                                  | lle Regole FCC, Parte 15. Il funzionamento è soggetto alle   |  |  |  |
| due condizioni seguenti: (1) il dis                                                              | spositivo non deve causare interferenze dannose e (2) il     |  |  |  |
| dispositivo deve accettare qualsi                                                                | asi interferenza ricevuta, comprese interferenze che possono |  |  |  |
| avere effetti indesiderati sul funz                                                              | ionamento.                                                   |  |  |  |
| Corvallis, Oregon, 07 marzo 200                                                                  | 14                                                           |  |  |  |
| ~ ~                                                                                              |                                                              |  |  |  |
| ( 6                                                                                              |                                                              |  |  |  |
| $\sim$                                                                                           |                                                              |  |  |  |
| Contatto in Europa (solo per que                                                                 | estioni relative alla regolamentazione). Hewlett Packard     |  |  |  |
| Contatto III Europa (solo per questioni relative alla regolariteritazione). Hewiett Packaru      |                                                              |  |  |  |
| (FAX:+49-7031-143143)                                                                            |                                                              |  |  |  |
| Contatto negli USA: Hewlett Packard Co. Corporate Product Regulations Manager                    |                                                              |  |  |  |
| Contatto negli COA. newiett Fackard Co., Corporate Froduct Regulations Mallagel,                 |                                                              |  |  |  |

3000 Hanover Street, Palo Alto, CA 94304. Telefono: (650) 857-1501.